# ArcGIS Desktop

# Instrukcja instalacji licencji edukacyjnej dla studentów WISIM

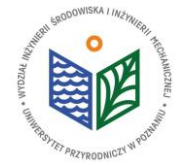

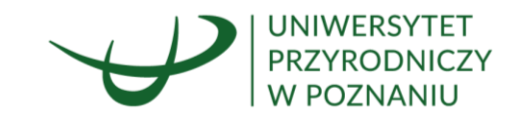

# PRZED PRZYSTĄPIENIEM DO INSTALACJI

1. Wypełnienie karty rejestracyjnej dostępnej na stronie WISIM oraz zapoznanie się z warunkami użytkowania.

2. Po dostarczeniu wypełnionej karty rejestracyjnej, wydziałowy administrator licencji przypisze Państwu indywidualny kod autoryzacyjny.

3. Należy pobrać plik instalacyjny dostępny na stronie WISIM.

### **UWAGA!** W CELU PRZEDŁUŻENIA LICENCJI NA OPROGRAMOWANIE ARCGIS – KROKI OPISANE OD SLAJDU 16

### **UWAGA!** W PRZYPADKU ZMIANY KOMPUTERA LUB PRZEINSTALOWANIA SYSTEMU – KROKI OPISANE OD SLAJDU 27

Dane kontaktowe wydziałowego administratora licencji: Tomasz Olejniczak Katedra Melioracji, Kształtowania Środowiska i Gospodarki Przestrzennej e-mail: tomasz.olejniczak@up.poznan.pl tel. 61-846-64-90

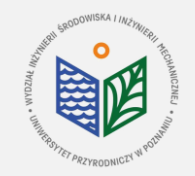

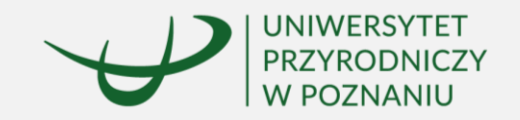

## **INSTALACJA ArcGIS Desktop**

#### Master Agreement

You must agree with the master agreement below to proceed.

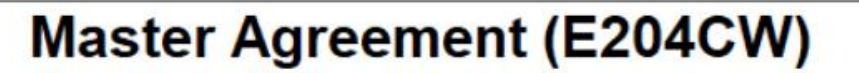

Revised October 12, 2018 IMPORTANT-READ CAREFULLY

Unless superseded by a signed license agreement between you and Esri, Esri is willing to provide Esri Offerings and Services to you only if you accept all terms and conditions contained in this Agreement as the sole and final agreement of the parties regarding your acquisition of these Esri Offerings and Services. Please read the terms and conditions v

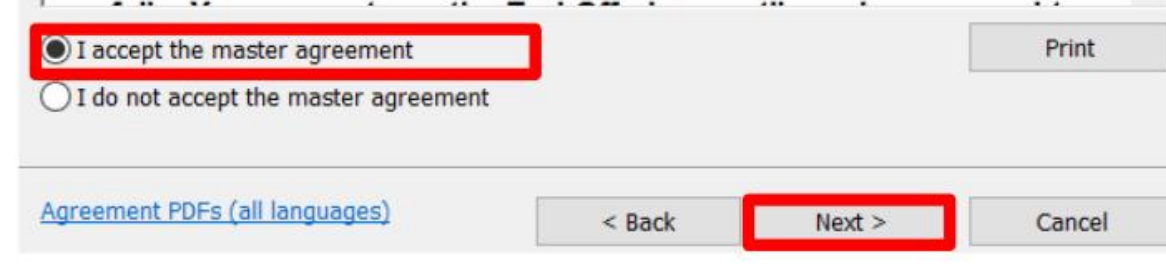

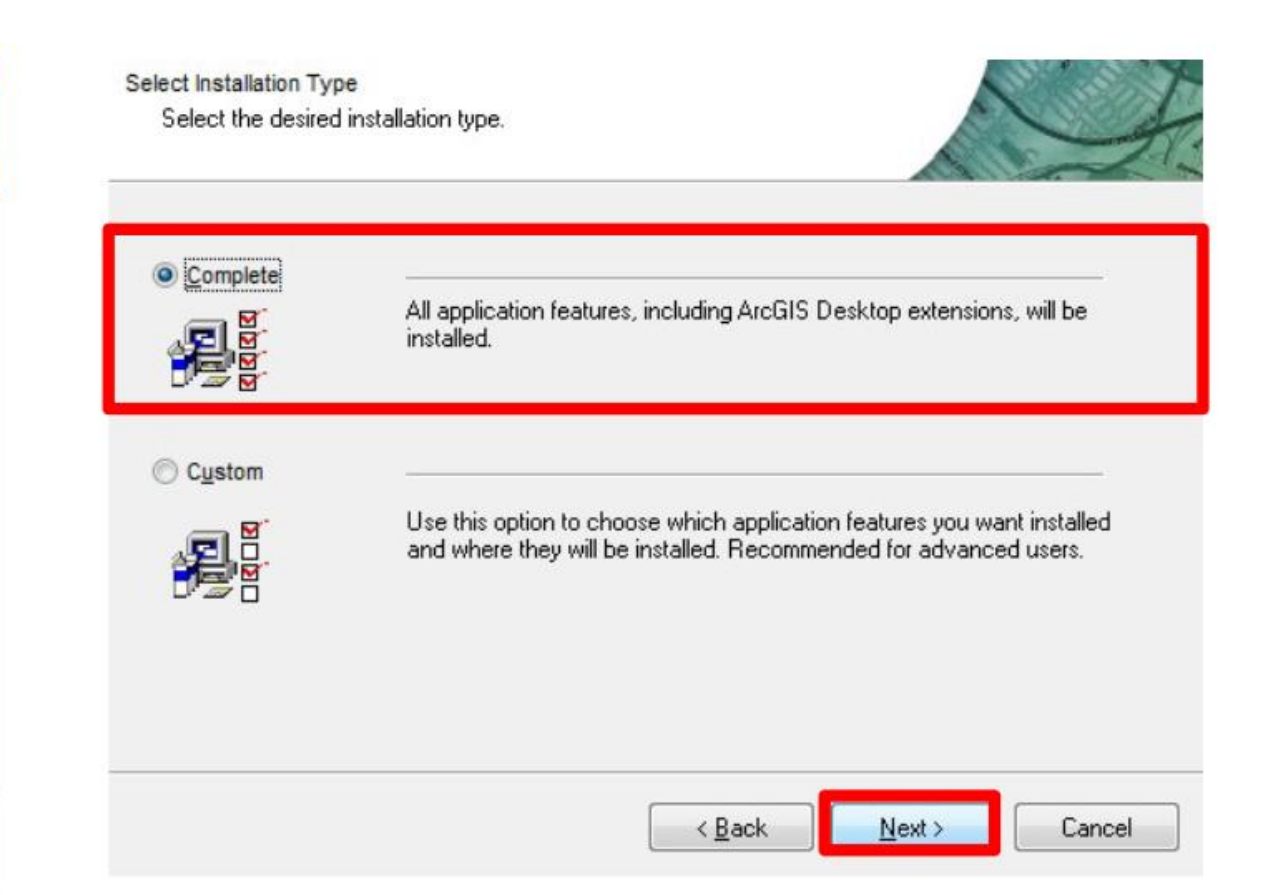

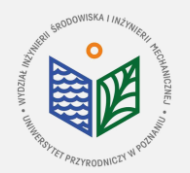

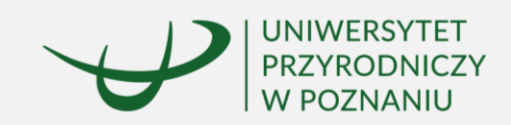

### INSTALACJA PROGRAMU TRWA OK. 15-45 MIN !!!

Po zakończeniu instalacji należy uruchomić ArcGIS Administrator (jeśli automatycznie nie pojawi się po zakończeniu instalacji należy wyszukać w menu START)

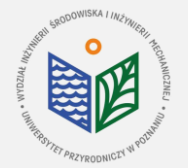

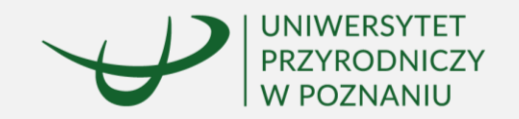

| UPP                                          |          |                                   |
|----------------------------------------------|----------|-----------------------------------|
| Wszystko Szkoła Aplikacje Dokumen            | ity      | Internet Więcej 🔫 🛛 🗍             |
| Najlepszy wynik                              |          |                                   |
| ArcGIS Administrator<br>Aplikacja            |          |                                   |
| Ten komputer - Dokumenty                     |          | ArcGIS Administrator              |
| ArcGIS Administrator - w Imrefguide          | >        | Aplikacja                         |
| ArcGIS Administrator - w Imrefguide          | >        |                                   |
| Konfiguracja komputera klienckiego           |          | ⊂ <sup>7</sup> Otwórz             |
| przy użyciu aplikacji <b>ArcGIS</b>          | <i>′</i> | 🕫 Uruchom jako administrator      |
| The ArcGIS Administrator                     | >        | D Otwórz lokalizację pliku        |
| Konfiguracja komputera klienckiego           | >        | -🛱 Przypnij do obszaru startowego |
| przy użyciu aplikacji <b>ArcGIS</b>          |          | -🏳 Przypnij do paska zadań        |
| zukaj w szkole i internecie                  |          | Ddinstaluj                        |
| O arcgis admi - Zobacz szkoły i wyniki sieci | >        |                                   |
| 𝒫 arcgis administrator                       | >        |                                   |
| P arcgis administrator wizard                | >        |                                   |
| 𝒫 arcgis administrador                       | >        |                                   |

#### Wyszukujemy ArcGIS Administrator

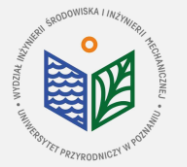

Uniwersytet Przyrodniczy w Poznaniu Wydział Inżynierii Środowiska i Inżynierii Mechanicznej

 $\times$ 

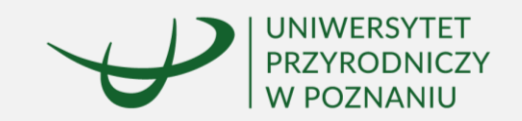

## **AUTORYZACJA ArcGIS Desktop**

| ArcGIS Administrator | - 🗆 ×                                                                                                    |
|----------------------|----------------------------------------------------------------------------------------------------|
| ArcGIS Administrator | Select the software product to be used for ArcGIS Desktop applications: <ul> <li>Advanced (ArcInfo) Concurrent Use</li> <li>Standard (ArcEditor) Concurrent Use</li> <li>Basic (ArcView) Concurrent Use</li> <li>Advanced (ArcInfo) Single Use</li> <li>Standard (ArcEditor) Single Use</li> <li>Standard (ArcEditor) Single Use</li> <li>Basic (ArcView) Single Use</li> <li>License Manager (for Concurrent Use software products):</li> </ul> Not_Set <ul> <li>Change</li> </ul> Launch the Authorization Wizard to authorize Single Use features: |
| Help                 | Authorize Now OK Cancel Apply                                                                                                    |
|                      | Cancer Apply                                                                                                    |

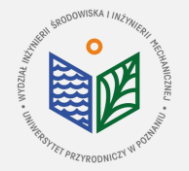

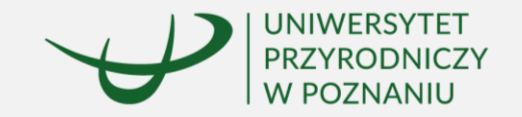

Software Authorization Wizard

×

Browse ...

#### Authorization Options

You must authorize the software prior to use. Select from the options below.

Authorization Options

O I have installed my software and need to authorize it.

O I have already authorized the software and need to authorize additional extensions.

I have received an authorization file and am now ready to finish the authorization process.

C:\Users\User\Downloads\EducationSiteArcGISDesktop\_Sii

1. Zaznaczamy opcję "I have received an authorization file..."

2. Znajdujemy plik otrzymany od administratora (rozszerzenie .prvs), zaznaczamy go i wybieramy opcję "Otwórz"

< Wstecz

Dalei >

Anuluj

| Authorization Method<br>Select the method you want to use to authorize the software.                                                        |
|----------------------------------------------------------------------------------------------------|
|                                                                                                    |
| Authorize with Esri now using the Internet.<br>(This automatic method is the easiest way to authorize. It requires an Internet connection.) |
| ○ Authorize at Esri's website or by email to receive your authorization file.                                                               |
| ○ Authorize your software from a local license server.                                                                                      |
| PODCZAS AUTORYZACJI KONIECZNE JES                                                                                                    |

Software Authorization Wizard

PODCZAS AUTORYZACJI KONIECZNE JEST POŁĄCZENIE Z INTERNETEM!!!

< Wstecz Dalei >

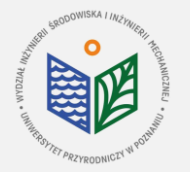

Uniwersytet Przyrodniczy w Poznaniu Wydział Inżynierii Środowiska i Inżynierii Mechanicznej

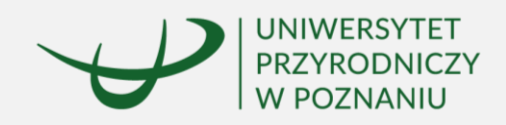

Anului

| Software Authorization Wizard                                                                    |                                                              | ×                      |                               | Software Authorization Wizard                                                                     |                                                                                              | ×      |
|--------------------------------------------------------------------------------------------------|--------------------------------------------------------------|------------------------|-------------------------------|---------------------------------------------------------------------------------------------------|----------------------------------------------------------------------------------------------|--------|
| Authorization Information<br>We will use the following infor<br>the software. (* required field) | mation to verify our records and authorize y                 | your use of            |                               | Authorization information (c<br>We will use the following info<br>the software. (* required field | <b>ontinued)</b><br>mmation to verify our records and authorize your use of<br>)             |        |
| *First Name:<br>*Last Name:<br>*Organization:                                                    | Uniwersytet Przyrodniczy w Poznaniu                          |                        |                               | *Your Organization:<br>*Your Industry:<br>*Yourself:                                              | Education-Student<br>Higher Education<br>Student                                             | > >    |
| Department:<br>*Address 1:<br>Address 2:                                                         | Piątkowska 94                                                |                        |                               | The personal information you<br>to view Esn's privacy policy, o<br>View                           | supplied is protected under Esri's privacy policy. If you wa<br>click the View button below. | ant    |
| *City:<br>*State/Province:<br>*Zip/Postal Code:                                                  | Poznań WP 61-627 Robust                                      | ]                      |                               | Uzupełniamy t                                                                                     | ak jak w przykładzie                                                                         |        |
| *Phone Number:                                                                                   | Poland                                                       |                        |                               |                                                                                                   |                                                                                              |        |
| *Email:<br>Comment:<br>Uzupełniamy s                                                             | Optional user-defined authorization descr<br>Wój numer telef | ription.<br>fonu, jest | to konieczne do ewentualnego  |                                                                                                   |                                                                                              |        |
| odzyskania lice                                                                                  | ncji (pozostałe ok                                           | kna obowi              | ązkowe powinny być wypełnione |                                                                                                   |                                                                                              |        |
| automatycznie                                                                                    | < Wstecz Dalej >                                             | > Anuluj               |                               |                                                                                                   | < Wstecz Dalej > A                                                                           | Anuluj |

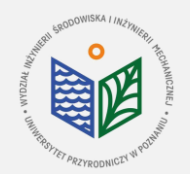

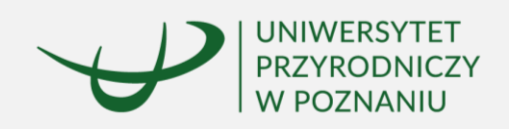

| Software Authorization Wizard X                                                                      | Software Authorization Wizard                                   | ×                                |
|----------------------------------------------------------------------------------------------------|-----------------------------------------------------------------|----------------------------------|
| Software Authorization Number<br>Enter the authorization number for your software product.           | Authorize Software Extensions<br>Please select an option below. |                                  |
| The authorization number consists of three letters and a series of numbers; similar to ABC123456789. | Options                                                         | nsions at this time.             |
|                                                                                                    | I have authorization number(s) to a                             | uthorize one or more extensions. |
| ArcGIS Desktop Advanced (Single Use)                                                                 | Extensions                                                      |                                  |
| ESU168799148                                                                                         | Feature                                                         | Authorization Number             |
|                                                                                                    | 3D Analyst                                                      |                                  |
| Delay, available FCU sectories and deteland                                                          | Spatial Analyst                                                 |                                  |
| Perny numer ESU zostanie przydzielony                                                                | Network Analyst                                                 |                                  |
| automatycznie, prosze zostawić bez zmian                                                             | Publisher                                                       |                                  |
|                                                                                                    | Data Interoperability                                           |                                  |
| (np. ESU123456)                                                                                      | Geostatistical Analyst                                          |                                  |
|                                                                                                    | Tracking Analyst                                                |                                  |
|                                                                                                    | Schematics                                                      |                                  |
|                                                                                                    | Full Motion Video                                               |                                  |
|                                                                                                    | Workflow Manager                                                |                                  |
|                                                                                                    | Data Reviewer                                                   |                                  |
|                                                                                                    | LocateXT                                                        | ESU906556201                     |
|                                                                                                    |                                                                 |                                  |
|                                                                                                    |                                                                 |                                  |
|                                                                                                    |                                                                 |                                  |
|                                                                                                    |                                                                 |                                  |
|                                                                                                    |                                                                 |                                  |
| < Wstecz Dalej > Anuluj                                                                              |                                                                 | < Wstecz Dalej > Anuluj          |
|                                                                                                    |                                                                 |                                  |
|                                                                                                    |                                                                 |                                  |

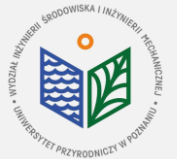

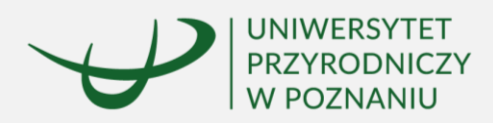

| Software Authorization                                                                                                    | ×  | Software Authorization X                                                                    |
|----------------------------------------------------------------------------------------------------|----|---------------------------------------------------------------------------------------------|
| Evaluate Software Extensions                                                                                                    |    | Authorizing Software                                                                        |
| You have not provided authorization information for one or more of the ArcGIS Desktop<br>extensions. If you would like to try an evaluation copy of an extension listed below, select the<br>desired extension and add it to the evaluation list.                                                                                    |    |                                                                                             |
| Available Extensions       Evaluation Extensions         3D Analyst       Data Interoperability         Data Reviewer       Full Motion Video         Geostatistical Analyst       Network Analyst         Publisher       Schematics         Spatial Analyst       Tracking Analyst         Workflow Manager       Workflow Manager |    | Receiving Authorization<br>Po zakończeniu procesu autoryzacji<br>zaznaczamy opcję "Zakończ" |
| Note: If you have previously authorized any of these extensions, additional evaluations cannot<br>be provided.                                                                                                    | ot |                                                                                             |
| Przenosimy wszystkie dostępn<br>rozszerzenia                                                                                                    | le |                                                                                             |
| < Wstecz Dalej > Anuluj                                                                                                    |    | <wstecz anuluj<="" td="" zakończ=""></wstecz>                                               |

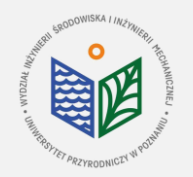

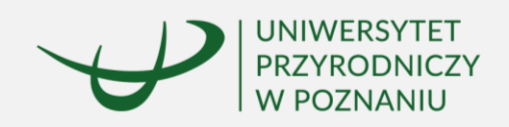

| UPP                                          |        |                                  |     |
|----------------------------------------------|--------|----------------------------------|-----|
| Wszystko Szkoła Aplikacje Dokume             | enty I | Internet Więcej 🔻                | x t |
| Najlepszy wynik                              |        |                                  |     |
| ArcMap 10.8.2<br>Aplikacja                   |        |                                  |     |
| Szukaj w szkole i internecie                 |        | ArcMap 10.8                      | 3.2 |
| arsigma arcma - Zobacz szkoły i wyniki sieci | >      | Aplikacja                        |     |
| О arcma <b>p</b>                             | >      | L                                |     |
| 🔎 arcma <b>р 10.8</b>                        | >      | <sup>L</sup> Otwórz              |     |
| 🔎 arcma <b>p pro</b>                         | >      | G Uruchom jako administrator     |     |
| 𝒫 arcma <b>p download</b>                    | >      | 🛛 Otwórz lokalizację pliku       |     |
| Я arcma <b>p gis</b>                         | >      | ー Przypnij do obszaru startowego |     |
| 𝒫 arcma <b>p online</b>                      | >      | → Przypnij do paska zadań        |     |
|                                              |        | U Odinstaluj                     |     |
|                                              |        |                                  |     |
|                                              |        |                                  |     |
|                                              |        |                                  |     |
|                                              |        |                                  |     |

Wyszukujemy ArcMap

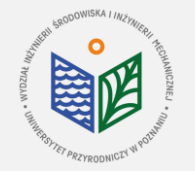

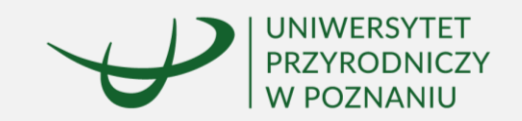

٥  $\times$ File Edit View Bookmarks Insert Selection Geoprocessing Customize Windows Help • 🚬 🔤 👳 । - 🔶 🛏 🖨 🖏 🕼 🐇 🔚 🔚 🗋 Toolbars Extensions... Add-In Manager... ąх Catalog II Search Customize Mode ... Style Manager... ArcMap Options... Х Extensions Select the extensions you want to use. --- Image: 3D Analyst ArcScan Geostatistical Analyst Network Analyst Publisher

> Schematics - Spatial Analyst

Po pierwszym uruchomieniu programu należy uaktywnić rozszerzenia

.... Tracking Analyst Description: 3D Analyst 10.9.1 Copyright ©1999-2021 Esri Inc. All Rights Reserved Provides tools for surface modeling and 3D visualization.

Close

🛛 🖻 🕄 II 🗸

Q Untitled - ArcMap

Table Of Contents

**≝** Layers

≿ | 🤤 🧇 📮 🔝

# ArcGIS Desktop

## Instrukcja przedłużenia licencji edukacyjnej dla studentów WISIM

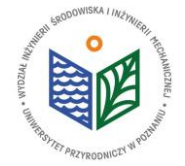

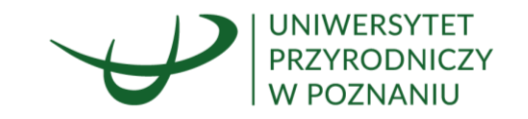

| UPP                                          |          |                                   |
|----------------------------------------------|----------|-----------------------------------|
| Wszystko Szkoła Aplikacje Dokumen            | ity      | Internet Więcej 🔫 🛛 🗍             |
| Najlepszy wynik                              |          |                                   |
| ArcGIS Administrator<br>Aplikacja            |          |                                   |
| Ten komputer - Dokumenty                     |          | ArcGIS Administrator              |
| ArcGIS Administrator - w Imrefguide          | >        | Aplikacja                         |
| ArcGIS Administrator - w Imrefguide          | >        |                                   |
| Konfiguracja komputera klienckiego           |          | ⊂ <sup>7</sup> Otwórz             |
| przy użyciu aplikacji <b>ArcGIS</b>          | <i>′</i> | 🕫 Uruchom jako administrator      |
| The ArcGIS Administrator                     | >        | D Otwórz lokalizację pliku        |
| Konfiguracja komputera klienckiego           | >        | -🛱 Przypnij do obszaru startowego |
| przy użyciu aplikacji <b>ArcGIS</b>          |          | -🏳 Przypnij do paska zadań        |
| zukaj w szkole i internecie                  |          | Ddinstaluj                        |
| O arcgis admi - Zobacz szkoły i wyniki sieci | >        |                                   |
| 𝒫 arcgis administrator                       | >        |                                   |
| P arcgis administrator wizard                | >        |                                   |
| 𝒫 arcgis administrador                       | >        |                                   |

#### Wyszukujemy ArcGIS Administrator

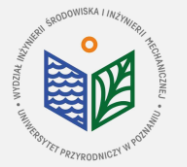

Uniwersytet Przyrodniczy w Poznaniu Wydział Inżynierii Środowiska i Inżynierii Mechanicznej

 $\times$ 

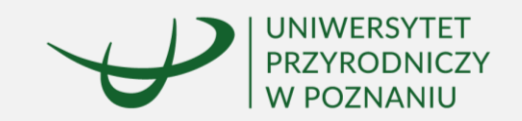

Software Authorization Wizard

×

Browse ...

#### Authorization Options

You must authorize the software prior to use. Select from the options below.

Authorization Options

O I have installed my software and need to authorize it.

O I have already authorized the software and need to authorize additional extensions.

I have received an authorization file and am now ready to finish the authorization process.

C:\Users\User\Downloads\EducationSiteArcGISDesktop\_Sii

1. Zaznaczamy opcję "I have received an authorization file..."

2. Znajdujemy plik otrzymany od administratora (rozszerzenie .prvs), zaznaczamy go i wybieramy opcję "Otwórz"

< Wstecz

Dalei >

Anuluj

| Authorization Method<br>Select the method you want to use to authorize the software.                                                        |
|----------------------------------------------------------------------------------------------------|
|                                                                                                    |
| Authorize with Esri now using the Internet.<br>(This automatic method is the easiest way to authorize. It requires an Internet connection.) |
| ○ Authorize at Esri's website or by email to receive your authorization file.                                                               |
| ○ Authorize your software from a local license server.                                                                                      |
| PODCZAS AUTORYZACJI KONIECZNE JES                                                                                                    |

Software Authorization Wizard

PODCZAS AUTORYZACJI KONIECZNE JEST POŁĄCZENIE Z INTERNETEM!!!

< Wstecz Dalei >

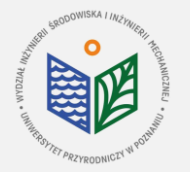

Uniwersytet Przyrodniczy w Poznaniu Wydział Inżynierii Środowiska i Inżynierii Mechanicznej

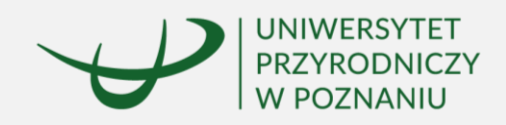

Anului

| Software Authorization Wizard                                                                    |                                                              | ×                      |                               | Software Authorization Wizard                                                                     |                                                                                              | ×      |
|--------------------------------------------------------------------------------------------------|--------------------------------------------------------------|------------------------|-------------------------------|---------------------------------------------------------------------------------------------------|----------------------------------------------------------------------------------------------|--------|
| Authorization Information<br>We will use the following infor<br>the software. (* required field) | mation to verify our records and authorize y                 | your use of            |                               | Authorization information (c<br>We will use the following info<br>the software. (* required field | <b>ontinued)</b><br>mmation to verify our records and authorize your use of<br>)             |        |
| *First Name:<br>*Last Name:<br>*Organization:                                                    | Uniwersytet Przyrodniczy w Poznaniu                          |                        |                               | *Your Organization:<br>*Your Industry:<br>*Yourself:                                              | Education-Student<br>Higher Education<br>Student                                             | > >    |
| Department:<br>*Address 1:<br>Address 2:                                                         | Piątkowska 94                                                |                        |                               | The personal information you<br>to view Esn's privacy policy, o<br>View                           | supplied is protected under Esri's privacy policy. If you wa<br>click the View button below. | ant    |
| *City:<br>*State/Province:<br>*Zip/Postal Code:                                                  | Poznań WP 61-627 Robust                                      | ]                      |                               | Uzupełniamy t                                                                                     | ak jak w przykładzie                                                                         |        |
| *Phone Number:                                                                                   | Poland                                                       |                        |                               |                                                                                                   |                                                                                              |        |
| *Email:<br>Comment:<br>Uzupełniamy s                                                             | Optional user-defined authorization descr<br>Wój numer telef | ription.<br>fonu, jest | to konieczne do ewentualnego  |                                                                                                   |                                                                                              |        |
| odzyskania lice                                                                                  | ncji (pozostałe ok                                           | kna obowi              | ązkowe powinny być wypełnione |                                                                                                   |                                                                                              |        |
| automatycznie                                                                                    | < Wstecz Dalej >                                             | > Anuluj               |                               |                                                                                                   | < Wstecz Dalej > A                                                                           | Anuluj |

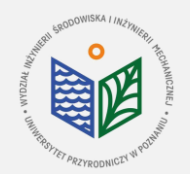

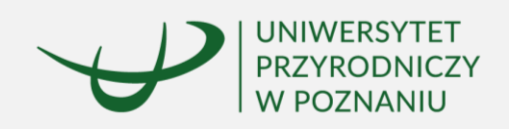

| Software Authorization Wizard X                                                                      | Software Authorization Wizard                                   | ×                                |
|----------------------------------------------------------------------------------------------------|-----------------------------------------------------------------|----------------------------------|
| Software Authorization Number<br>Enter the authorization number for your software product.           | Authorize Software Extensions<br>Please select an option below. |                                  |
| The authorization number consists of three letters and a series of numbers; similar to ABC123456789. | Options                                                         | nsions at this time.             |
|                                                                                                    | I have authorization number(s) to a                             | uthorize one or more extensions. |
| ArcGIS Desktop Advanced (Single Use)                                                                 | Extensions                                                      |                                  |
| ESU168799148                                                                                         | Feature                                                         | Authorization Number             |
|                                                                                                    | 3D Analyst                                                      |                                  |
| Delay, available FCU sectories and deteland                                                          | Spatial Analyst                                                 |                                  |
| Perny numer ESU zostanie przydzielony                                                                | Network Analyst                                                 |                                  |
| automatycznie, prosze zostawić bez zmian                                                             | Publisher                                                       |                                  |
|                                                                                                    | Data Interoperability                                           |                                  |
| (np. ESU123456)                                                                                      | Geostatistical Analyst                                          |                                  |
|                                                                                                    | Tracking Analyst                                                |                                  |
|                                                                                                    | Schematics                                                      |                                  |
|                                                                                                    | Full Motion Video                                               |                                  |
|                                                                                                    | Workflow Manager                                                |                                  |
|                                                                                                    | Data Reviewer                                                   |                                  |
|                                                                                                    | LocateXT                                                        | ESU906556201                     |
|                                                                                                    |                                                                 |                                  |
|                                                                                                    |                                                                 |                                  |
|                                                                                                    |                                                                 |                                  |
|                                                                                                    |                                                                 |                                  |
|                                                                                                    |                                                                 |                                  |
| < Wstecz Dalej > Anuluj                                                                              |                                                                 | < Wstecz Dalej > Anuluj          |
|                                                                                                    |                                                                 |                                  |
|                                                                                                    |                                                                 |                                  |

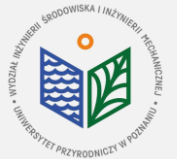

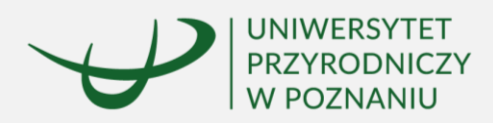

| Software Authorization                                                                                                    | ×  | Software Authorization X                                                                    |
|----------------------------------------------------------------------------------------------------|----|---------------------------------------------------------------------------------------------|
| Evaluate Software Extensions                                                                                                    |    | Authorizing Software                                                                        |
| You have not provided authorization information for one or more of the ArcGIS Desktop<br>extensions. If you would like to try an evaluation copy of an extension listed below, select the<br>desired extension and add it to the evaluation list.                                                                                    |    |                                                                                             |
| Available Extensions       Evaluation Extensions         3D Analyst       Data Interoperability         Data Reviewer       Full Motion Video         Geostatistical Analyst       Network Analyst         Publisher       Schematics         Spatial Analyst       Tracking Analyst         Workflow Manager       Workflow Manager |    | Receiving Authorization<br>Po zakończeniu procesu autoryzacji<br>zaznaczamy opcję "Zakończ" |
| Note: If you have previously authorized any of these extensions, additional evaluations cannot<br>be provided.                                                                                                    | ot |                                                                                             |
| Przenosimy wszystkie dostępn<br>rozszerzenia                                                                                                    | le |                                                                                             |
| < Wstecz Dalej > Anuluj                                                                                                    |    | <wstecz anuluj<="" td="" zakończ=""></wstecz>                                               |

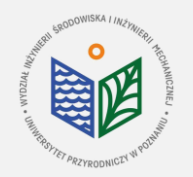

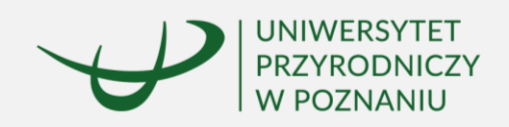

# ArcGIS Desktop

Instrukcja przeniesienia licencji edukacyjnej w przypadku zmiany komputera lub przeinstalowania systemu

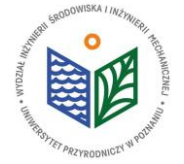

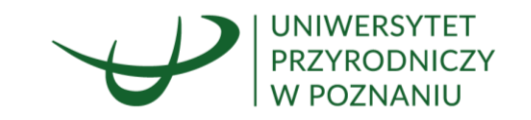

| UPP                                                                |        |                                   |
|--------------------------------------------------------------------|--------|-----------------------------------|
| Wszystko Szkoła Aplikacje Dokumen                                  | ity    | Internet Więcej 🔫 🛛 🗍             |
| Najlepszy wynik                                                    |        |                                   |
| ArcGIS Administrator<br>Aplikacja                                  |        |                                   |
| Ten komputer - Dokumenty                                           |        | ArcGIS Administrator              |
| ArcGIS Administrator - w Imrefguide                                | >      | Aplikacja                         |
| ArcGIS Administrator - w Imrefguide                                | >      |                                   |
| Konfiguracja komputera klienckiego<br>przy użyciu aplikacji ArcGIS | ۲<br>۲ | ⊂ <sup>7</sup> Otwórz             |
|                                                                    |        | 🕫 Uruchom jako administrator      |
| The ArcGIS Administrator                                           | >      | D Otwórz lokalizację pliku        |
| Konfiguracja komputera klienckiego<br>przy użyciu aplikacji ArcGIS | >      | -🛱 Przypnij do obszaru startowego |
|                                                                    |        | -🛱 Przypnij do paska zadań        |
| zukaj w szkole i internecie                                        |        | Ddinstaluj                        |
| O arcgis admi - Zobacz szkoły i wyniki sieci                       | >      |                                   |
| 𝒫 arcgis administrator                                             | >      |                                   |
| P arcgis administrator wizard                                      | >      |                                   |
| 𝒫 arcgis administrador                                             | >      |                                   |

#### Wyszukujemy ArcGIS Administrator

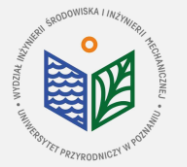

Uniwersytet Przyrodniczy w Poznaniu Wydział Inżynierii Środowiska i Inżynierii Mechanicznej

 $\times$ 

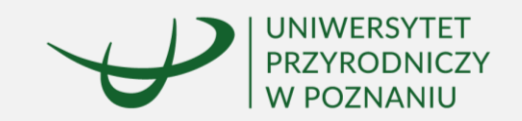

ArcGIS Administrator

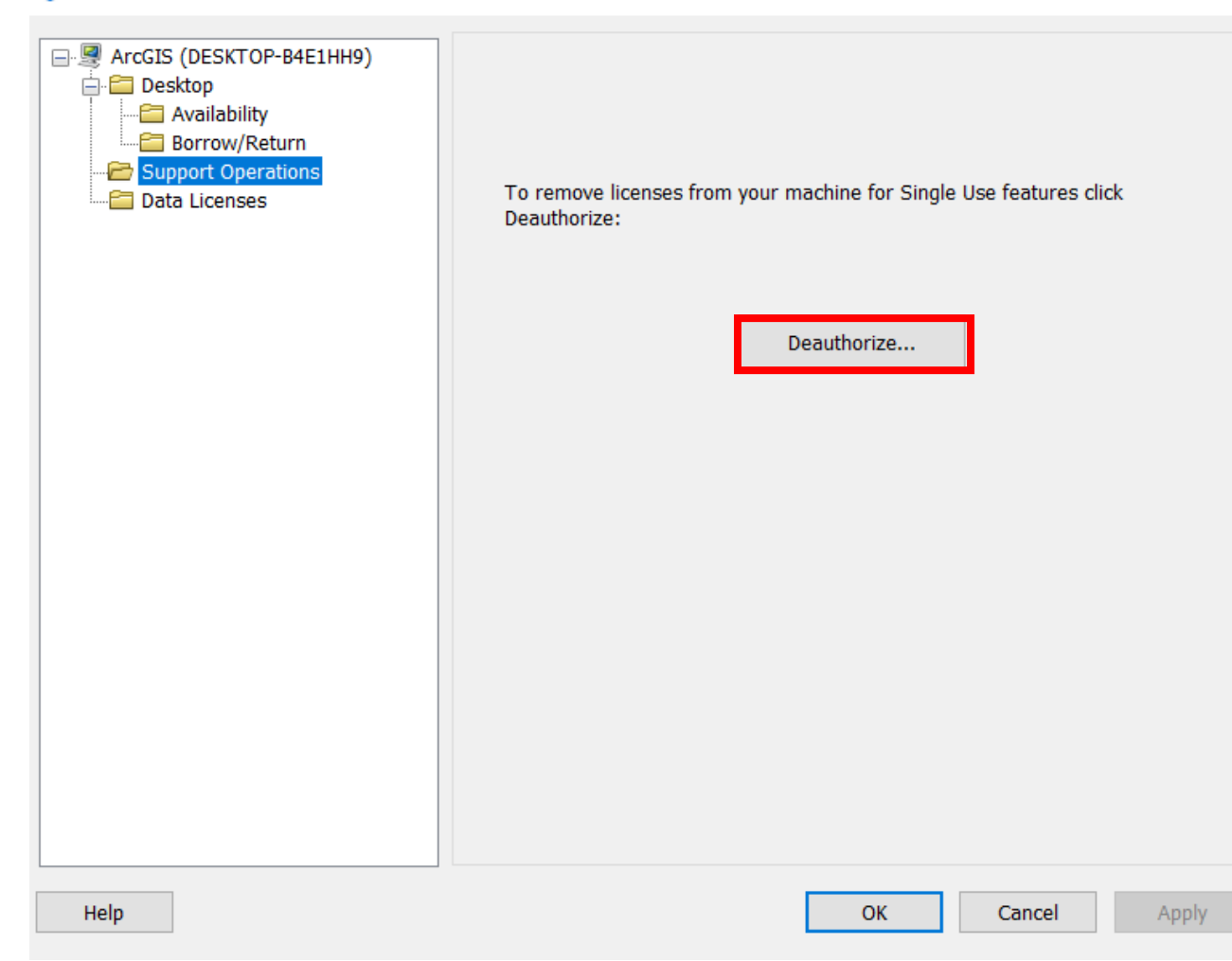

Każda zmiana komputera bądź przeinstalowanie systemu wymaga deautoryzacji licencji! Zgodnie z Regulaminem, każdemu studentowi przysługuje tylko jedna licencja rocznie.

UWAGA! TYLKO WYKONANIE TEGO KROKU POZWOLI PAŃSTWU NA KORZYSTANIE Z LICENCJI NA NOWYM KOMPUTERZE/ SYSTEMIE.

Wybieramy "Deauthorize", klikamy "OK" i w następnym oknie zaznaczamy opcję "Deautorize with Esri now using the Internet".

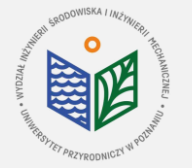

Uniwersytet Przyrodniczy w Poznaniu Wydział Inżynierii Środowiska i Inżynierii Mechanicznej

 $\times$ 

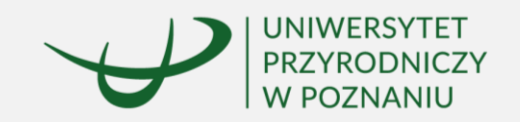